## Spartan Connect Training: Tracking Attendance

There are two options currently available for tracking attendance at your event.

## **Option 1: Presence CheckPoint App**

This option allows you to check people in from your mobile device without the use of a computer or scanner. Additionally, with this option, multiple people would be able to utilize the check-in function.

You will need to download the "Presence Checkpoint" app from your app store.

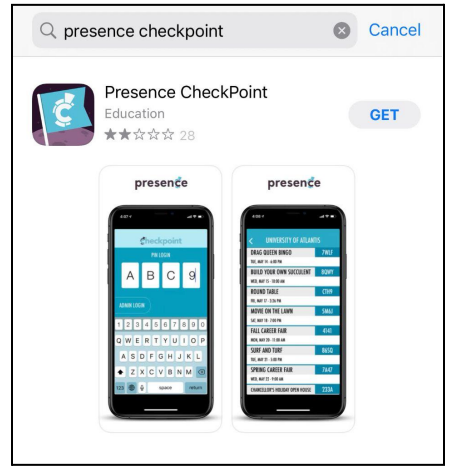

When you open the app, use the "PIN LOGIN" option. Enter your event pin (see next page) from Spartan Connect. The pin is life 1 hour before your event, during your event, and 1 hour after your event. You will be able to manually check people in using their 88# or email address.

|     | 12:04 |       |       | ''II 🕹 💽               |
|-----|-------|-------|-------|------------------------|
|     |       | check | poin  | t                      |
|     |       | ADMIN | LOGIN |                        |
|     | email |       |       | $\boldsymbol{\otimes}$ |
|     | passw | /ord  |       |                        |
|     |       |       |       |                        |
|     |       |       |       |                        |
|     |       |       | (     | PIN LOGIN              |
| q   | we    | ert   | y u   | iop                    |
| ć   | as    | dfg   | h.    | jkl                    |
| Ŷ   | z     | xcv   | / b r | n m 🗵                  |
| 123 | 3     | space | . @   | next                   |
|     |       |       |       |                        |

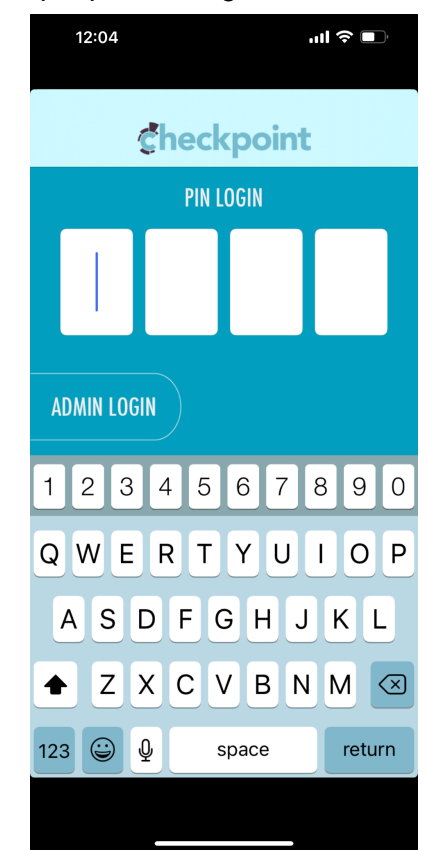

From the admin dashboard, you will find your event in the "*Events*" icon and click on your event. When you click on your event, you will see a pin number in the top middle of the screen. This is the pin number you will use to find your event in the CheckPoint app.

| First Friday @ the G!                                                                                                    |                                                                                                    |                                                                                                    |
|----------------------------------------------------------------------------------------------------|----------------------------------------------------------------------------------------------------|----------------------------------------------------------------------------------------------------|
|                                                                                                    |                                                                                                    |                                                                                                    |
| Elliott University Center                                                                                                    | K9R3<br>PIN                                                                                                    | Active<br>Status                                                                                                    |
| Basic Information                                                                                                    |                                                                                                    |                                                                                                    |
| Host<br>Campus Activities and Programs<br>Event Description<br>Join us for your First Friday @ the GI We will have a variety of activities starting at Spm th | at include (but aren't limited tor) bings, canves painting, video game stations, succulents, trivia                                                                                                    | and more! Then at 8pm join us in Cone Bailroom for a black light bash dance party!                                                                                                    |
|                                                                                                    |                                                                                                    |                                                                                                    |
| Contact Information                                                                                                    | Cover Image                                                                                                    |                                                                                                    |
| Contact Person<br>En Kame                                                                                                    | FIRS                                                                                                    |                                                                                                    |
|                                                                                                    | DETAILS ATTENDEES FORMS VIEW ON PORTAL 23  Elliott University Center Location  Basic Information  Host Compast Activities and Programs  Event Description Join us for your First Friday () the Of We will have a vortery of activities starting at Spm th  Contact Information  Contact Person  Ers Reame  Contact First Parale  Contact First Parale  Contact Person  Ers Reame  Contact Person  Ers Reame  Ers Reame  Ers Reame  Ers Reame  Ers Reame  Ers Reame  Ers Reame  Ers Reame  Ers Reame  Ers Reame  Ers Reame  Ers Reame  Ers Reame  Ers Reame  Ers Reame  Ers Reame Ers Reame Ers Reame Ers Reame Ers Reame Ers Reame Ers Reame Ers Reame Ers Reame Ers Reame Ers Reame Ers Reame Ers Reame Ers Reame Ers Reame Ers Reame Ers Reame Ers Reame Ers Reame Ers Reame Ers Reame Ers Reame Ers Re | DETAILS       ATTENDEES       FORMS       VIEW ON PORTAL 23         Elliott University Center       K9R3       JIN         Location       JIN       JIN         Basic Information       JIN       JIN         Host       Comput Activities and Programs       Event Description         Jeln us for your First Fildsy @ the Of We will have a variety of activities starting at \$pm that include (but aren't limited tor) bings, canves parting, video game stations, succulents, theira         Contact Information       Cover image         List Kamer       Cover image         View Reader       Sing Sing Sing Sing Sing Sing Sing Sing |

## **Option 2: Swiping In or Using A Computer**

In order to use this option, you will need a computer (and a card reader if you want to swipe in) and you will go to the admin dashboard, click on the *"Events"* icon, and find the event. From there, you will click on the *"Attendees"* tab on the top left side of the screen.

| $\leftarrow \rightarrow$ | C a uncg.presence.io/admin/event/first-friday-the-g                                                                 |                                                                                                    | 12 x 🖈 🛛 🌡 (Updanc ‡)                                                                |
|--------------------------|----------------------------------------------------------------------------------------------------|----------------------------------------------------------------------------------------------------|--------------------------------------------------------------------------------------|
|                          | First Friday @ the G!<br>08/12/1022 05:00 pm - 11:00 pm<br>DETAILS ATTENDEES FORMS VIEW ON PORTAL 22                |                                                                                                    |                                                                                      |
| \$                       | Elliott University Center                                                                                           | K9R3                                                                                                | Active                                                                               |
|                          | Location                                                                                                    | PIN                                                                                                 | Status                                                                               |
|                          | Basic Information                                                                                                   |                                                                                                    |                                                                                      |
|                          | Host<br>Campus Activities and Programs                                                                              |                                                                                                    |                                                                                      |
|                          | Event Description<br>Join us for your First Firlday () the O'We will have a variety of activities starting at 5pm t | nat include (but aren't limited to') bings, carvos painting, video game stations, succulents, trivi | a and more! Then at 8pm join us in Cone Ballroom for a black light bash dance party! |
|                          |                                                                                                    |                                                                                                    |                                                                                      |
|                          | Contact Information                                                                                                 | Cover Image                                                                                         |                                                                                      |
| ¢                        | Contact Person<br>Erin Konner                                                                                       | EIRS                                                                                                |                                                                                      |
|                          | P O 片 🕐 🚍 🗊 🚖 🗐 🎼 🦚                                                                                                 |                                                                                                    | 6517 Mostly summy 🔨 📼 🎵 🗐 💰 🚍 11:54 AM 🖏 11:54 AM                                    |

Once you are on this screen, you will see an option to "+Add Attendees" on the right side of the screen.

| ATTENDES       FORMS       VIEW ON PORTAL B         1       1         Attendees       1         Attendees       Image: Constant of the constant of the constant of t | ATTENDERS       FORMS       VIEW ON PORTAL IZ         1       1         Attendees       Members         Itendees       Image: Image: Im                                                                                                    | rst Friday (@) the C<br>2/2022 05:00 pm - 11:00 pm | !                  |                       |         |                                                        |
|----------------------------------------------------------------------------------------------------|----------------------------------------------------------------------------------------------------|----------------------------------------------------|--------------------|-----------------------|---------|--------------------------------------------------------|
| 1     1       Attendees     Members       Q     search Attendees       Name     Email       Checkin Time     Type       Attendeed     Type                                                                                                    | 1 1   Attendees Image: Search Attendees     Name Enail   Attendee dees Image: Checken Time     Attendee dees     Name Enail   Attendee dees     OUT *                                                                                                    |                                                    |                    |                       |         |                                                        |
| Attendees     Members <ul> <li>search Attendees</li> </ul> <ul> <li>search Attendees</li> </ul> Name     Imail     Checkin Time     Type <ul> <li>Add Attendees</li> <li>Add Attendees</li> <li>Add Attendees</li> </ul>                                                                                                    | Attendees     Image: Control to the second second sec |                                                    | 1                  |                       | 1       |                                                        |
| Attendees                                                                                                    | Itendees       Itendees       Itendees <td< td=""><td></td><td>Attendees</td><td></td><td>Members</td><td></td></td<>                                                                                                    |                                                    | Attendees          |                       | Members |                                                        |
| Name         Email         Check-in Time         Type           Atchnoot, Mereddh         m_atchns@uncg.edu         08/08/2022 - 12:05 pm         Mereder                                                                                                    | Name         Email         Check-in Time         Type           Achason, Meeddh         m_achasguang edu         08/08/2022 - 12:00 pm         Member                                                                                                    | ttendees                                           |                    |                       | •       | EMAIL ATTENDEES<br>Export List As CSV<br>Add Attendees |
| Atchison, Meredith m_stchis@uncg.edu 08/08/2022 - 12:06 pm Member                                                                                                    | Atchison, Meredili n_eitchis@uncg.edu 08/08/2022 - 12.05 pm Member                                                                                                    | Name                                               | Email              | Check-in Time         | Туре    | \$                                                     |
|                                                                                                    | ORT *                                                                                                    | Atchison, Meredith                                 | m_atchis@uncg.edu  | 08/08/2022 - 12:06 pm | Member  |                                                        |
| EXPORT *                                                                                                    |                                                                                                    | Atchison, Meredith                                 | m_stiches@uncg.edu | 08/08/2022 - 12:06 pm | Meniber |                                                        |

From here, you'll be able to add attendees by swiping their ID cards, typing in their 88#s, or typing in their email addresses.

|                    |           | Add Attendees                                    |                       |         |                 |
|--------------------|-----------|--------------------------------------------------|-----------------------|---------|-----------------|
|                    |           | BULK ADD                                         |                       |         |                 |
|                    | 1         | ID Numbers<br>Enter a new ID number on each line |                       | 1       |                 |
|                    | Attendees | CHECK IN                                         |                       | Members |                 |
| Attendees          |           | -                                                | CLOSE                 |         | EMAIL ATTENDEES |
| Q Search Attendees |           |                                                  | _                     |         | FILTER          |
| Name               | Email     |                                                  | Check-in Time         | Tj      | rpe 🔅           |
| Atchison, Meredith | m_aiche   | s@uncg.edu                                       | 08/08/2022 - 12:06 pm | м       | ember           |
| EXPORT *           |           |                                                  |                       |         |                 |
|                    |           |                                                  |                       |         |                 |
|                    |           |                                                  |                       |         |                 |

Option 1 is great for smaller events where you are keeping track of participants and don't expect a large rush of people at the same time. Option 2 is great for larger events as the check-in process would be much faster. If you need to borrow a card reader from CAP, let your event consultant know during the event planning process.